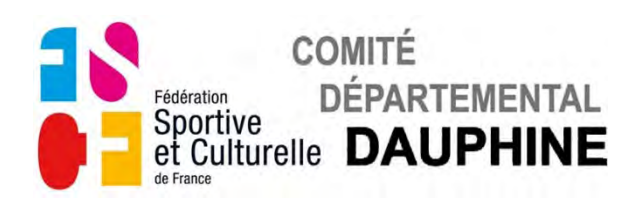

## **UTILISATION FORMULAIRE**

## **B1-Engagement Etoiles Aînées-Jeunesses**

## 1) <u>GÉNÉRALITÉS</u>

a) Installation de Adobe Reader DC si vous ne l'avez pas déjà installé

Cliquez sur le lien suivant : <u>http://get.adobe.com/fr/reader/</u> Suivez les instructions indiquées sur la page internet ouverte, pensez à décocher l'offre facultative de l'antivirus "McAfee".

#### b) Enregistrement du formulaire

Ne remplissez pas le document dans le site ou dans le mail reçu, enregistrez le d'abord sur votre ordinateur puis remplissez le.

#### c) <u>Utilisation du formulaire</u>

Remplissez le formulaire puis enregistrez-le.

Imprimez la première page du formulaire ou la totalité si vous le désirez. Envoyez par e-mail ce formulaire en pièce jointe au Commission Technique de Gymnastique Féminine : <u>ctgym-feminine1@fscfdauphine.fr</u> Une copie de la 1ère page récapitulative du Dossier B2 est à envoyer au Comité Départemental du Dauphiné. (20 rue de l'Etissey - 38300 BOURGOIN-JALLIEU) accompagnée des droits d'engagement.

Règlement par chèque à l'ordre de "Comité Départemental du Dauphiné". Règlement par virement IBAN : FR76 1382 5002 0008 0026 1751 189

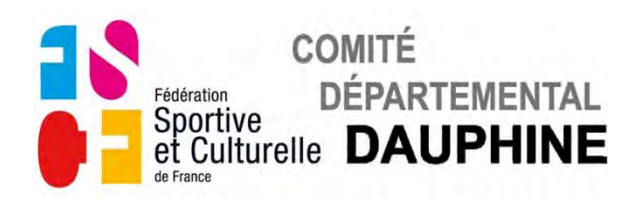

## 2) FORMULAIRE - "B2-ENGAGEMENT ÉTOILES AÎNÉES-JEUNESSES"

a) Page 1

## ASSOCIATION ET RESPONSABLE TECHNIQUE

Le champ "ASSOCIATION" apparait en bleuté

| ASSOCIATION :        |                         |
|----------------------|-------------------------|
| VILLE :              | N°CLUB :                |
| Responsable Techniqu | e pour la compétition : |
| NOM :                | Prénom :                |
| Adresse :            |                         |
| Code Postal :        | Ville :                 |
| Téléphone :          | e-mail:                 |

• Cliquez sur le champ "ASSOCIATION", la liste des Associations apparait.

| ASSOCIATION :                                      | R                               | AVANT GARDE TURRIPINOISE<br>CHARTREUSE GYM                                                                                                    |
|----------------------------------------------------|---------------------------------|----------------------------------------------------------------------------------------------------|
| Responsable Technique po                           | ur la compétition :             | ENTENTE GYMNIQUE DU GUIERS                                                                                                    |
| NOM :<br>Adresse :<br>Code Postal :<br>Téléphone : | Prénom :<br>Ville :<br>e-mail : | ESPRIT SPORT SEYSSUEL ESTRABLIN<br>ETOILE DE VOIRON<br>FOYER POUR TOUS<br>LA FRATERNELLE<br>GYM CLUB MONTALIEU<br>LA JEANNE D'ARC<br>LEGION VIENNOISE<br>OXYGYM<br>LA SENTINELLE DES ALPES<br>UNION CHÂBONNAISE<br>UNION SPORTIVE BEAUREPAIRE<br>UNION SPORTIVE BEAUREPAIRE |

• Choisir l'Association en positionnant le curseur dessus.

|                                                                                      |                                                          | AVANT GARDE TURRIPINOISE<br>CHARTREUSE GYM<br>LA DAUPHINOISE                                                                                                    |
|--------------------------------------------------------------------------------------|----------------------------------------------------------|----------------------------------------------------------------------------------------------------|
| <b>Responsable Technique p</b><br>NOM :<br>Adresse :<br>Code Postal :<br>Téléphone : | pour la compétition :<br>Prénom :<br>Ville :<br>e-mail : | ENTENTE GYMNIQUE DU GUIERS<br>ESPRIT SPORT SEYSSUEL ESTRABLIN<br>ETOILE DE VOIRON<br>FOYER POUR TOUS<br>LA FRATERNELLE<br>GYM CLUB MONTALIEU<br>LA JEANNE D'ARC<br>LEGION VIENNOISE<br>OXYGYM<br>LA SENTINELLE DES ALPES<br>UNION CHÂBONNAISE<br>UNION SPORTIVE BEAUREPAIRE<br>UNION SPORTIVE BEAUREPAIRE<br>UNION GYMNIQUE MONTELIMAR |

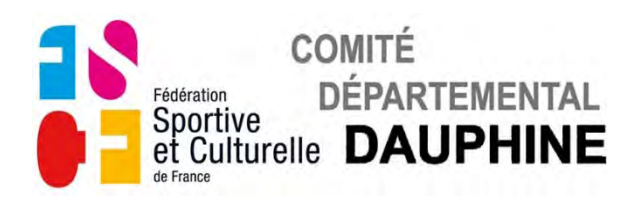

• Cliquez sur l'association choisie, l'association, la ville, le N° du club s'affichent.

| ASSOCIATION :                      |             |
|------------------------------------|-------------|
| VILLE : ENTRE DEUX GUIERS          | N°CLUB : 14 |
| Responsable Technique pour la comp | pétition :  |
| NOM :                              | Prénom :    |
| Adresse :                          |             |
| Code Postal :                      | Ville :     |
| Téléphone :                        | e-mail:     |

Le champ "NOM" du responsable technique apparait en bleuté.

| ASSOCIATION :                     |            |            |
|-----------------------------------|------------|------------|
| VILLE : ENTRE DEUX GUIERS         |            | N°CLUB: 14 |
| Responsable Technique pour la com | pétition : |            |
| NOM :                             | Prénom :   |            |
| Adresse :                         |            |            |
| Code Postal :                     | Ville :    |            |
| Téléphone :                       | e-mail :   |            |

• Cliquez et remplissez le champ. Validez la saisie avec "Entrée"

| VILLE : ENTRE DEUX GUIERS       |              | N°CLUB: 14 |
|---------------------------------|--------------|------------|
| Responsable Technique pour la c | ompétition : |            |
| NOM : LAGAFFE                   | Prénom :     | R          |
| Adresse :                       |              | $\sim$     |
| Code Postal :                   | Ville :      |            |
| Téléphone :                     | e-mail :     |            |

- Renseignez les champs au fur et à mesure qu'ils apparaissent en bleuté.
- Validez chaque saisie avec "Entrée".

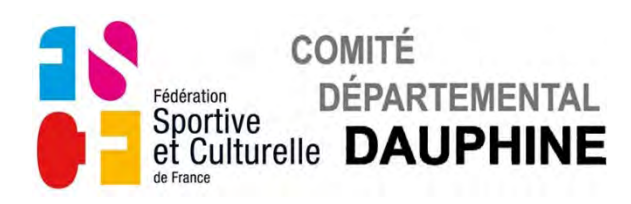

b) Pages 2 et 3

## ENGAGEMENT DES AÎNÉES LE SAMEDI

La 1<sup>ère</sup> case du tableau apparaît en bleuté.

| FION : ENTENTE GYMNIQUE | DU GUIERS N°CLUB : 14                    |
|-------------------------|------------------------------------------|
| Samedi 7 Mars 2015      | Inscrire les Gyms par ordre alphabétique |
| Numéro NOM              | Prénom Année de Degré                    |
| Club Gym                | naissance                                |

• Cliquez sur la case, le champ "NOM" apparaît en bleuté.

| 1  | Num  | néro | NOM Brénom |        | Année de                              | Dogró |
|----|------|------|------------|--------|---------------------------------------|-------|
| 11 | Club | Gym  | NOM        | Frenom | naissance                             | Degre |
| <  | C    |      |            |        |                                       |       |
|    |      |      |            |        | · · · · · · · · · · · · · · · · · · · |       |

• Remplissez le champ "NOM", validez avec "Entrée" toute la ligne apparait en bleuté.

| 1.1 | Numéro |     | NOM    | Drónom | Année de  | Dográ | 1   |
|-----|--------|-----|--------|--------|-----------|-------|-----|
|     | Club   | Gym | NOM    | Prenom | naissance | Degre |     |
| ٢   | Ċ.,    | 12  | DURAND |        |           |       | OK  |
|     | 0      |     |        |        |           |       | 1.1 |
|     |        |     |        |        |           |       |     |

- Remplissez le champ "Prénom", validez avec "Entrée".
- Remplissez le champ "Année de naissance", validez avec "Entrée".

| 11 | Num  | néro | NOM    | Prénom | Année de  | Degró | -  |
|----|------|------|--------|--------|-----------|-------|----|
|    | Club | Gym  | HOM    | Frenom | naissance | Degre |    |
| <  |      |      | DURAND | Sylvie | 2001      |       | OK |
|    |      |      |        |        |           |       |    |
|    |      | 1    |        |        |           |       |    |

• Cliquez sur le champ "Catégorie", la liste des catégorie apparait.

| 1. | Numéro |     | NOM    | Prénom        | Année de  | Degré                                                      |
|----|--------|-----|--------|---------------|-----------|------------------------------------------------------------|
|    | Club   | Gym |        | C 1 9 1 5 1 1 | naissance |                                                            |
| 2  |        |     | DURAND | Sylvie        | 2001      | 2°degré Complet<br>2°degré Panaché<br>3°degré Complet      |
|    |        |     |        |               |           | 4°degré Complet<br>4°degré Panaché<br>5°degré Complet      |
|    |        |     |        |               |           | 5° degré Panaché<br>6° degré Normal<br>6° degré Indivíduel |

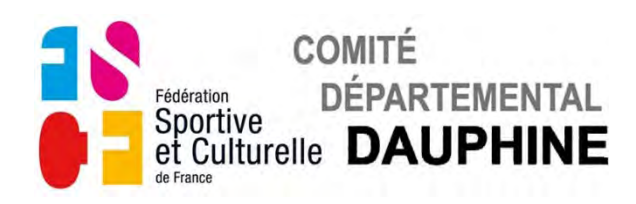

• Sélectionnez la catégorie en cliquant dessus, validez avec "Entrée".

|   | Numéro |      | NOU    | Dránam                                                                                                    | Année de  | Destrá                       |
|---|--------|------|--------|----------------------------------------------------------------------------------------------------|-----------|------------------------------|
|   | Club   | Gym  | NOM    | Prenom                                                                                                    | naissance | Degre                        |
| < |        |      | DURAND | Sylvie                                                                                                    | 1997      | 01                           |
|   | 17. 2  |      |        |                                                                                                    |           | 2° degré Complet             |
|   |        |      |        |                                                                                                    |           | 2°degré Panaché              |
|   |        |      |        |                                                                                                    |           | 3°degré Complet              |
|   |        |      |        |                                                                                                    |           | 3° degré Panaché             |
|   | 1.000  |      |        | and the second second s |           | 4 <sup>ª</sup> degré Complet |
|   | 17.2   | 1000 |        |                                                                                                    | 16        | 4 <sup>e</sup> degré Panaché |
|   | e Line |      |        |                                                                                                    |           | 5° degré Complet             |
|   | 1111   | 12.1 |        |                                                                                                    | 174       | 5° degré Panaché             |
|   |        |      |        |                                                                                                    |           | 6° degré Normal -            |
|   | (0.0)  | 0.00 | ·      |                                                                                                    |           | 6° degré Individuel          |
|   |        |      |        |                                                                                                    |           | -                            |

• Cliquez sur le bouton "OK", pour valider la saisie.

| - 1 | Numéro<br>Club Gym | NOM | Drónom | Année de | Dogró     |                  |
|-----|--------------------|-----|--------|----------|-----------|------------------|
|     | Club               | Gym | NOM    | Frenom   | naissance | Degre            |
| ~   |                    |     | DURAND | Sylvie   | 2001      | 4° degré Panaché |
| 100 |                    |     |        |          | 1 7       |                  |

Si le message suivant apparaît, l'année de naissance ne correspond pas à la section

| ASSOCIATION : ENTENTE GYMNIOUE DU GUIERS<br>AÎNEES Sa        | N°CLUB<br>les Gyms par o | : 14<br>rdre alphabétique |    |
|--------------------------------------------------------------|--------------------------|---------------------------|----|
| L'année de naissance ne correspond pas à la section Ainées ! | Année de<br>naissance    | Degré                     |    |
|                                                              |                          |                           | ок |

• Cliquez sur "OK" pour le faire disparaître puis corrigez la donnée fausse.

|   | Nun     | néro | NOM    | Drónom | Année de  | Dográ            |    |
|---|---------|------|--------|--------|-----------|------------------|----|
| 1 | Club    | Gym  | NOM    | Prenom | naissance | Degre            |    |
| < | 14      | 01   | DURAND | Sylvie | 1997      | 4° degré Panaché | OK |
|   |         | 1    |        |        |           |                  | h  |
|   |         |      | -      |        | -         |                  |    |
|   | a == 15 | _    | -      |        |           |                  |    |

Cliquez sur le bouton "OK", pour valider la saisie.
 Le numéro de la gymnaste apparaît et la 2<sup>ème</sup> case du tableau apparaît en bleuté.

• Recommencez l'opération autant de fois que vous avez de gymnastes Aînée.

| 100 |      |     | NICIAA | Drónom | Annee de  | Dogró               |
|-----|------|-----|--------|--------|-----------|---------------------|
|     | Club | Gym | NOM    | Frenom | naissance | Degre               |
| ~   | 14   | 01  | DURAND | Sylvie | 1997      | 4° degré Panaché    |
| ~   | 14   | 02  | FAVRE  | Anne   | 1992      | 6° degré Individuel |

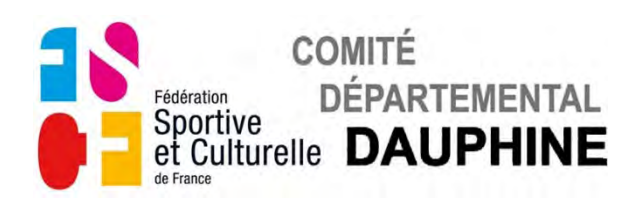

#### c) Page 4

#### ENGAGEMENT DES JEUNESSES LE SAMEDI

Les catégories autorisées à concourir le samedi matin sont affichées en haut de la page.

La 1<sup>ère</sup> case du tableau apparaît en bleuté.

| ASSOCIATIO<br>JEUNESSE   | ON : EN                            | ITENTE<br>nedi 08                 | GYMNI<br>8 Févri                  | QUE DL<br>er 202                | j guier<br>0                    | S<br>Inscrir                   | N°CL<br>e les Gyms p  | UB:14<br>ar ordre alpha | bétique |
|--------------------------|------------------------------------|-----------------------------------|-----------------------------------|---------------------------------|---------------------------------|--------------------------------|-----------------------|-------------------------|---------|
| Catégories<br>concernées | Benjamine<br>2ème degré<br>Complet | Benjamine<br>5ème degré<br>Normal | Benjamine<br>1er degré<br>Panaché | Minime<br>2ème degré<br>Panaché | Minime<br>4ème degré<br>Complet | Minime<br>1er degré<br>Complet |                       |                         |         |
|                          | Numéro<br>Club Gym                 |                                   | NOM                               | 1                               |                                 | Prénom                         | Année de<br>naissance | Degré                   |         |
|                          | 3                                  |                                   |                                   |                                 |                                 |                                |                       |                         |         |

• Cliquez sur la case, le champ "NOM" apparaît en bleuté.

| - 1 | Numéro<br>Club Gym | néro | NOM | Prénom | Année de  | Degré |
|-----|--------------------|------|-----|--------|-----------|-------|
| 01  | Club               | Gym  | NOM | Frenom | naissance | Degre |
| <   | C                  |      |     |        |           |       |
|     |                    | 1    |     |        |           |       |

• Remplissez le champ "NOM", validez avec "Entrée" toute la ligne apparaît en bleuté.

| - 1 | Numéro<br>Club Gym | NOM  | Drónom | Année de | Degré     | 1     |    |
|-----|--------------------|------|--------|----------|-----------|-------|----|
|     | Club               | Gym  | NOM    | Prenom   | naissance | Degre |    |
| ~   | Ċ.                 | 12.5 | DURAND |          |           |       | OK |
|     |                    |      |        | 1        |           |       |    |
|     | in the second      |      |        |          |           |       |    |

- Remplissez le champ "Prénom", validez avec "Entrée".
- Remplissez le champ "Année de naissance", validez avec "Entrée".

|   | Nun  | nėro | NOM    | Prénom | Année de  | Degré |    |
|---|------|------|--------|--------|-----------|-------|----|
| - | Club | Gym  |        |        | naissance | g     |    |
| 1 |      |      | DURAND | Sylvie | 2008      |       | OK |
|   |      |      |        |        |           |       |    |
| - | -    |      |        |        |           |       |    |

• Cliquez sur le champ "Catégorie", la liste des catégories apparaît.

| 11 | Nun      | néro | NOM    | Prénom | Année de  | Degré                                                                                                    |
|----|----------|------|--------|--------|-----------|----------------------------------------------------------------------------------------------------|
|    | Club Gym |      | NOM    | Frenom | naissance | Degre                                                                                                    |
| ✓  |          |      | DURAND | Sylvie | 2008      | Ter degré Complet<br>1er degré Panaché<br>2èrne degré Panaché<br>2èrne degré Complet<br>2èrne degré Complet<br>2èrne degré Complet |
|    |          |      |        |        |           | 4ème degré Complet<br>4ème degré Domplet<br>4ème degré Panaché<br>Sème degré Narmal<br>Sème degré Individuel                       |

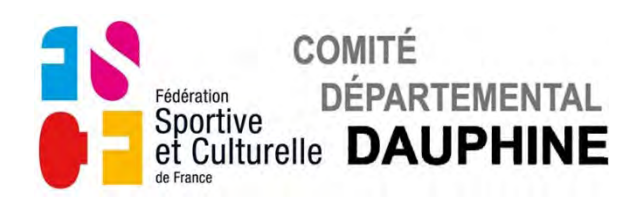

• Sélectionnez la catégorie en cliquant dessus, validez avec "Entrée".

|   | Nun<br>Club | nėro<br>Gym | NOM    | Prénom | Année de<br>naissance | Degré |                                                                                                    |
|---|-------------|-------------|--------|--------|-----------------------|-------|----------------------------------------------------------------------------------------------------|
| ✓ |             |             | DURAND | Sylvie | 2008                  |       | er degré Complet<br>er degré Panaché<br>ème degré Complet<br>ème degré Panaché<br>ème degré Complet |
|   |             |             |        |        |                       |       | ème degré Panaché<br>ème degré Complet<br>ème degré Panaché<br>éme degré Individuel                 |

#### • Cliquez sur le bouton "OK", pour valider la saisie.

|              | Nun  | néro | NOM    | Prénom | Année de  | Degré             |          |
|--------------|------|------|--------|--------|-----------|-------------------|----------|
| -4           | Club | Gym  | Hom    | Trenom | naissance | Degre             |          |
| $\checkmark$ | 14   | 101  | DURAND | Sylvie | 2008      | 5ème degré Normal | OK       |
|              |      |      |        | 1.00   |           |                   | <b>N</b> |
|              | 1    |      |        |        |           |                   |          |

Le numéro de la gymnaste apparaît et la 2<sup>ème</sup> case du tableau apparaît en bleuté.

| ories<br>mées | Minime<br>3ème degré<br>Complet |             | nime Minime Minime Minime Minime<br>me degré 4ème degré 4ème degré 5ème degré 5ème<br>mplet Complet Panaché Normal Indiv |      |  | Minime<br>5ème de<br>Individu | le Benjamine Benja<br>degré 4ème degré 4ème<br>duel Complet Panad |       | njamine Benjamine<br>ne degré 5ème degr<br>naché Normal |                | e Benjamine<br>ré 5ème degré<br>Individuel |            | 3        |    |
|---------------|---------------------------------|-------------|----------------------------------------------------------------------------------------------------|------|--|-------------------------------|-------------------------------------------------------------------|-------|---------------------------------------------------------|----------------|--------------------------------------------|------------|----------|----|
|               | Num<br>Club                     | néro<br>Gym |                                                                                                    | NOM  |  |                               | Pr                                                                | rénom |                                                         | Anné<br>naissa | e de<br>ance                               | Degre      | é        |    |
| $\checkmark$  | 14                              | 101         | DURAN                                                                                                    | ID   |  | S                             | ylvie                                                             | e     |                                                         | 200            | 08                                         | 5ème degr  | é Normal | OK |
| $\checkmark$  |                                 |             | DUPON                                                                                                    | NT . |  | Α                             | nne                                                               | 6.    |                                                         | 200            | 05 4                                       | tème degré | Complet  | OK |
|               |                                 |             |                                                                                                    |      |  |                               |                                                                   |       |                                                         |                |                                            |            |          |    |

Si le message suivant apparaît, l'année de naissance ne correspond pas à la section

| rn | ées | Comp        | let         | Complet | Panaché | Normal |                    |                         | Panaché                | Normal | Indivi | duel         |    |
|----|-----|-------------|-------------|---------|---------|--------|--------------------|-------------------------|------------------------|--------|--------|--------------|----|
|    | <   | Nun<br>Club | néro<br>Gym |         | NOA     | ٨      | L'année de naissai | nce ne correspond pas à | la section Jeunesses ! |        |        | Degré        |    |
|    | 1   | 14          | 101         | DURAN   | ND      |        |                    |                         |                        | E      | ОК     | degré Normal | OK |
|    | 1   |             | 1           | DUPO    | T       |        | An                 | ne                      |                        |        | h      | >            | OK |
| 11 |     | 1           |             |         |         |        |                    |                         |                        |        |        |              |    |

• Cliquez sur "OK" pour le faire disparaître puis corrigez la donnée fausse.

| ries<br>nées | Minim<br>3ème<br>Comp | e<br>degré<br>let | Minime<br>4ème degré<br>Complet | Minime<br>4ème degré<br>Panaché | Minime<br>5ème degré<br>Normal | Minime<br>5ème deg<br>Individuel | Benjamine<br>4ème degré<br>Complet | Ber<br>4èn<br>Par | njamine<br>ne degré<br>naché | Benjamine<br>5ème degre<br>Normal | Benjamine<br>5ème degré<br>Individuel |            |    |
|--------------|-----------------------|-------------------|---------------------------------|---------------------------------|--------------------------------|----------------------------------|------------------------------------|-------------------|------------------------------|-----------------------------------|---------------------------------------|------------|----|
|              | Nun<br>Club           | néro<br>Gym       |                                 | NOM                             | 6                              |                                  | Prénom                             |                   | Anné<br>naiss                | e de<br>ance                      | Deg                                   | gré        |    |
| $\checkmark$ | 14                    | 101               | DURAN                           | 1D                              |                                | Sy                               | vie                                |                   | 20                           | 08                                | 5ème de                               | gré Normal | OK |
| $\checkmark$ | 14                    | 102               | DUPON                           | ١T                              |                                | An                               | ne                                 |                   | 200                          | 06 3                              | ème degi                              | ré Panaché | OK |
|              |                       |                   |                                 |                                 |                                |                                  |                                    |                   |                              |                                   |                                       |            |    |

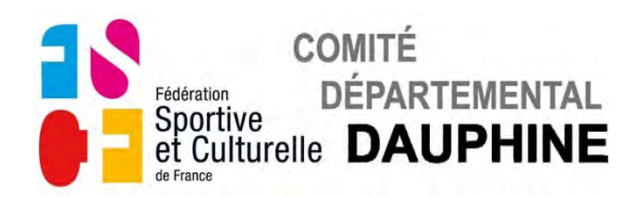

Si le message suivant apparaît, la catégorie inscrite ne concourt pas ce jour-là.

| nées | Compl       | let         | Complet Panaché No | mal Individuel Complet Panaché Normal Indiv                     | ziduel            |    |
|------|-------------|-------------|--------------------|-----------------------------------------------------------------|-------------------|----|
|      | Nun<br>Club | néro<br>Gym | NOM                | L'année de naissance ne correspond pas à la section Jeunesses 1 | Degré             |    |
| 1    | 14          | 101         | DURAND             | OK                                                              | degré Normal      | OK |
| 1    |             |             | DUPONT             | IAnne                                                           | $\mathbf{\nabla}$ | OK |

• Cliquez sur "OK" pour le faire disparaître puis corrigez la donnée fausse.

| ori<br>rn | ies<br>ées   | Minim<br>3ème<br>Compl | e<br>degré<br>let | Minime<br>4ème degré<br>Complet | Minime<br>4ème degré<br>Panaché | Minime<br>5ème degré<br>Normal | Minime<br>5ème de<br>Individu | egré<br>Iel | Benjamine<br>4ème degré<br>Complet | Ben<br>4èn<br>Pan | jamine<br>ne degré<br>aché | Benjamine<br>5ème degr<br>Normal | é Benjamine<br>5ème degré<br>Individuel |            |    |
|-----------|--------------|------------------------|-------------------|---------------------------------|---------------------------------|--------------------------------|-------------------------------|-------------|------------------------------------|-------------------|----------------------------|----------------------------------|-----------------------------------------|------------|----|
|           |              | Nun<br>Club            | néro<br>Gym       |                                 | NOM                             |                                |                               | P           | Prénom                             |                   | Anné<br>naissa             | e de<br>ance                     | Deg                                     | ŗré        |    |
|           | ~            | 14                     | 101               | DURAN                           | ID                              |                                | S                             | ylv         | ie                                 |                   | 200                        | 08                               | 5ème de                                 | gré Normal | OK |
|           | $\checkmark$ | 14                     | 102               | DUPON                           | 4T                              |                                | Α                             | nne         | e                                  |                   | 200                        | 06 3                             | lème degi                               | ré Complet | or |
|           |              |                        |                   |                                 |                                 |                                |                               |             |                                    |                   |                            |                                  |                                         |            | n  |

• Cliquez sur le bouton "OK", pour valider la saisie.

Le numéro de la gymnaste apparaît et la case suivante du tableau apparaît en bleuté.

#### • Recommencez l'opération autant de fois que vous avez de gymnastes Jeunesse.

| n | es<br>ées    | Minime<br>3ème degré<br>Complet |             | Minime<br>4ème degré<br>Complet | Minime<br>4ème degré<br>Panaché | Minime<br>5ème degré<br>Normal | Minime<br>5ème degré<br>Individuel | Benjamine<br>4ème degré<br>Complet | Ben<br>4èn<br>Pan | ijamine<br>ne degré<br>aché | Benjamir<br>5ème des<br>Normal | e Benjamine<br>5ème degré<br>Individuel |            |    |
|---|--------------|---------------------------------|-------------|---------------------------------|---------------------------------|--------------------------------|------------------------------------|------------------------------------|-------------------|-----------------------------|--------------------------------|-----------------------------------------|------------|----|
|   |              | Nun<br>Club                     | néro<br>Gym |                                 | NOM                             |                                |                                    | Prénom                             |                   | Anné<br>naiss               | e de<br>ance                   | Deg                                     | gré        |    |
|   | ✓ 14 101     |                                 | DURAN       | DURAND                          |                                 |                                | vie                                |                                    | 200               | 08                          | 5ème degré Norma               |                                         | OK         |    |
|   | $\checkmark$ | 14                              | 102         | DUPON                           | 1T                              |                                | Ann                                | e                                  |                   | 200                         | 06                             | 3ème deg                                | ré Complet | OK |
|   | ✓ 14 103     |                                 | DUMAS       | DUMAS                           |                                 | Juli                           | Julie                              |                                    | 200               | 07                          | 4ème deg                       | ré Complet                              | OK         |    |
|   |              |                                 | 1           |                                 |                                 |                                |                                    |                                    |                   |                             |                                |                                         |            |    |

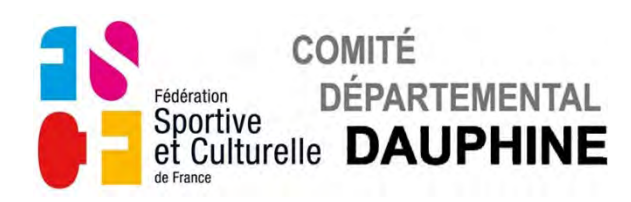

d) Page 5

#### VALIDATION DES ENGAGEMENTS DU SAMEDI

• Validez le nombre de gymnastes engagées avec le bouton Rouge.

| AÎNEES                                                                      | 2 <sup>ème</sup> degré         | 3 <sup>ème</sup> degré | 4 <sup>ème</sup> degré                                                              | 5 <sup>ème</sup> degré                                                      | 6 <sup>èm</sup>                    | ° degré                                                                            |
|-----------------------------------------------------------------------------|--------------------------------|------------------------|-------------------------------------------------------------------------------------|-----------------------------------------------------------------------------|------------------------------------|------------------------------------------------------------------------------------|
| COMPLET                                                                     |                                | 2                      | 6                                                                                   | 3                                                                           | 4                                  | Normal                                                                             |
| PANACHE                                                                     |                                |                        |                                                                                     | 5                                                                           | 2                                  | Individuel<br>Catégorie1                                                           |
| nerci de précis<br>ÉCAPITUI                                                 | LATIF                          | ENGAGE                 | à quels ag<br>MENT I                                                                | DES JEU                                                                     | ableau<br>NESS<br>5 <sup>ema</sup> | ci contre.<br><u>ES</u><br>* degré                                                 |
| nerci de précis<br><u>RÉCAPITUI</u><br>BENJAMINES                           | LATIF                          | ENGAGE                 | à quels ag<br><u>MENT</u> I<br>3 <sup>ème</sup> degré                               | DES JEU.<br>4 <sup>ème</sup> degré                                          | NESS<br>5 <sup>èm</sup>            | ci contre.<br><u>ES</u><br>* degré                                                 |
| nerci de précis<br>RÉCAPITUI<br>BENJAMINES<br>COMPLET                       | LATIF                          | ENGAGE                 | à quels ag<br>MENT 1<br>3 <sup>ème</sup> degré                                      | DES JEU.<br>4 <sup>ème</sup> degré<br>4                                     | NESS<br>5 <sup>em</sup><br>1       | ci contre.<br>ES<br>degré<br>Normal                                                |
| nerci de précis<br>RÉCAPITUI<br>BENJAMINES<br>COMPLET<br>PANACHÉ            | LATIF<br>1 <sup>er</sup> degré | ENGAGE                 | à quels ag<br>MENT 1<br>3 <sup>ème</sup> degré                                      | DES JEU.<br>4 <sup>ème</sup> degré<br>4<br>5                                | NESS<br>5 <sup>ème</sup><br>1      | ci contre.<br>ES<br>degré<br>Normal<br>Individuel<br>Catégorie1                    |
| nerci de précis<br>RÉCAPITUI<br>BENJAMINES<br>COMPLET<br>PANACHÉ<br>MINIMES | LATIF<br>1 <sup>er</sup> degré | ENGAGE                 | à quels ag<br>MENT I<br>3 <sup>ème</sup> degré<br>3 <sup>ème</sup> degré            | DES JEU.<br>4 <sup>ème</sup> degré<br>4<br>5<br>4 <sup>ème</sup> degré      | NESS<br>5 <sup>ème</sup><br>1      | ci contre.<br>ES<br>degré<br>Normal<br>Individuel<br>Catégorie1                    |
| RÉCAPITUI<br>BENJAMINES<br>COMPLET<br>PANACHÉ<br>MINIMES<br>COMPLET         | LATIF<br>1 <sup>er</sup> degré | ENGAGE                 | à quels ag<br>MENT I<br><sup>3ème</sup> degré<br>3 <sup>ème</sup> degré<br><b>1</b> | DES JEU.<br>4 <sup>ème</sup> degré<br>4<br>5<br>4 <sup>ème</sup> degré<br>1 | NESS<br>5em<br>1<br>5em<br>4       | ci contre.<br>ES<br>degré<br>Normal<br>Individuel<br>Catégorie1<br>degré<br>Normal |

Le petit clavier s'affiche pendant le temps du calcul.

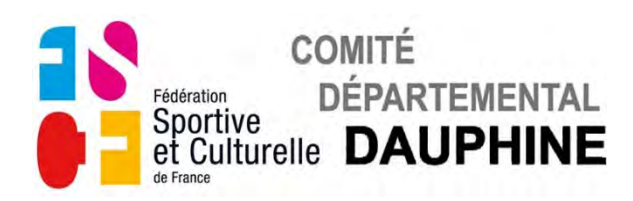

• Si vous présentez des 4<sup>ème</sup> degré Panaché, le tableau suivant apparaît.

ASSOCIATION : ENTENTE GYMNIQUE DU GUIERS

N°CLUB: 14

Samedi 08 Février 2020

RÉCAPITULATIF ENGAGEMENT DES AÎNÉES

| AÎNEES  | 2 <sup>ème</sup> degré | 3 <sup>ème</sup> degré | 4 <sup>ème</sup> degré | 5 <sup>ème</sup> degré | 6 <sup>èm</sup> | <sup>e</sup> degré |
|---------|------------------------|------------------------|------------------------|------------------------|-----------------|--------------------|
| COMPLET |                        | 2                      | 6                      | 3                      | 4               | Normal             |
| PANACHE |                        |                        | 1                      | 5                      | 2               | Individuel         |

Si vos gymnastes Aînées inscrites en 4<sup>ème</sup> degré panaché effectuent du 6<sup>ème</sup> degré, merci de préciser combien le font et à quels agrès dans le tableau ci contre.

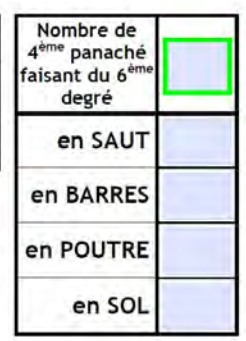

#### RÉCAPITULATIF ENGAGEMENT DES JEUNESSES

| BENJAMINES | 1 <sup>er</sup> degré | 2 <sup>ème</sup> degré | 3 <sup>ème</sup> degré | 4 <sup>ème</sup> degré | 5 <sup>èm</sup> | e degré                  |
|------------|-----------------------|------------------------|------------------------|------------------------|-----------------|--------------------------|
| COMPLET    |                       |                        |                        | 4                      | 1               | Normal                   |
| PANACHÉ    |                       |                        |                        | 5                      |                 | Individuel<br>Catégorie1 |
| MINIMES    | 1 <sup>er</sup> degré | 2 <sup>ème</sup> degré | 3 <sup>ème</sup> degré | 4 <sup>ème</sup> degré | 5 <sup>èm</sup> | ° degré                  |
| COMPLET    |                       | 1.1.1                  | 1                      | 1                      | 4               | Normal                   |
|            |                       | -                      |                        |                        |                 | In all of descel         |

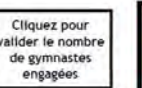

NOMBRE DE GYMNASTES

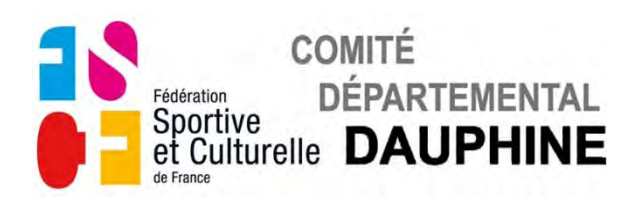

• Si un ou plusieurs 4<sup>ème</sup> Panaché font du 6<sup>ème</sup> degré à certains agrès, remplissez le tableau correspondant.

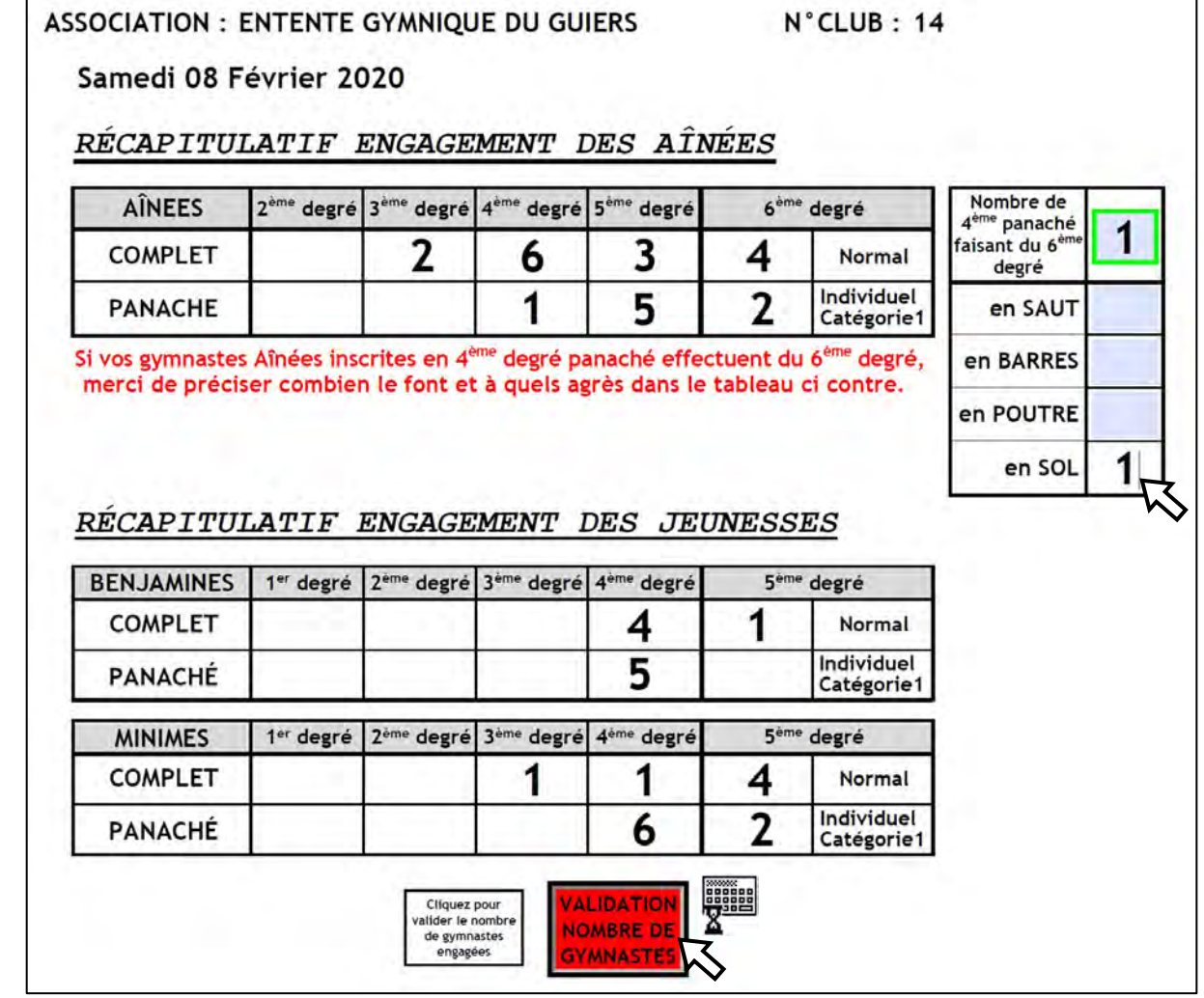

Le petit clavier s'affiche pendant le temps du calcul.

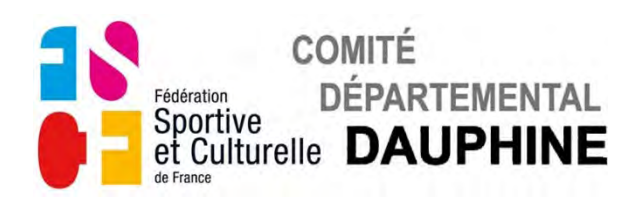

e) Page 6

## ENGAGEMENT DES JUGES DU SAMEDI

Le champ "NOM" du responsable juge apparaît en bleuté.

|                                                               | ENG                                                  | AGEMEN                             | T DES JUGES                                                                                                    |
|---------------------------------------------------------------|------------------------------------------------------|------------------------------------|----------------------------------------------------------------------------------------------------|
| Le 08 Févrie                                                  | r 2020 à S                                           | AINT ROMAI                         | N EN GAL                                                                                                    |
| ASSOCIATION :                                                 | ENTENTE G                                            | YMNIQUE DU                         | GUIERS N°CLUB : 14                                                                                                    |
| Responsable Jug                                               | es NOM :                                             |                                    | Prénom :                                                                                                    |
| pour la compétit                                              | ion Tél:                                             |                                    | e-mail:                                                                                                    |
| <u>Rappel</u> : ✓ Respe<br>✓ <u>Cette</u><br>RFNTR            | cter le nombre<br><u>feuille doit ê</u><br>F7 I FS C | e de juges dema<br>tre remplie imp | ndés : un juge formé pour 9 gymnastes engagées.<br>pérativement par le responsable Juges du Club.<br>NÉS DII RESPONSABLE ILIGES           |
| Renseignez les     Association :                              | s champs a                                           | au fur et à n<br>YMNIQUE DU        | nesure qu'ils apparaissent en bleuté.<br>GUIERS N°CLUB : 14                                                                               |
| Responsable Jug                                               | es NOM :                                             | TALON                              | Prénom : Achille                                                                                                    |
| pour la compétit                                              | ion Tél :                                            | 06 54 98 36 75                     | e-mail:                                                                                                    |
| Rappel: ✓ Respe<br>✓ <u>Cette</u>                             | cter le nombre<br>feuille doit ê                     | e de juges dema<br>tre remplie imp | andés : un juge formé pour 9 gymnastes engagées.<br>pérativement par le responsable Juges du Club.                                        |
| Nombre de<br>gymnastes                                        | Nombre de<br>juges<br>demandés                       | Nombre de<br>juges<br>proposés     | <u>NB</u> : pour toute absence ou changement non à l'identique d'un juge lors de la compétition une amende de <b>50 €</b> sera appliquée. |
| Indiquer l'ordre de                                           | préférence d                                         | 'agrès (2 mini.)                   | Cliquez pour valider<br>le nombre de juges<br>engagés<br>DE JUGES                                                                         |
| <ul> <li>Validez chaque</li> <li>Si ce message app</li> </ul> | e saisie av<br>araît, vous                           | ec "Entrée"<br>avez oublié (       | '.<br>de valider le nombre de gymnastes engagées.                                                                                         |

| Nombre de<br>gymnastes | Nombre de<br>juges<br>demandés | Nombre de<br>juges<br>proposés | <u>NB</u> : pour toute absence ou changement non à l'identique d'un juge lors de la compétition une amende de <b>50 €</b> sera appliquée. |
|------------------------|--------------------------------|--------------------------------|----------------------------------------------------------------------------------------------------|
| uer l'ordre de         | préférence d                   | ingrès (2 mini )               | Cliquez pour valider<br>le nombre de juges<br>engagés DE JUGES                                                                            |
| VOL                    | IS N'AV                        | /F7 PAS                        | VALIDÉ LE NOMBRE                                                                                                    |
| VOU                    | IS N'AV<br>DE G                | /EZ PAS<br>YMNAST              | VALIDÉ LE NOMBRE<br>ES ENGAGÉES                                                                                                    |

C.D.D./gym fém /Mode d'emploi B2-Engagement Etoiles Aînées-Jeunesses

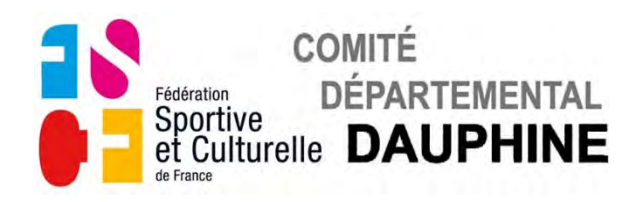

## La 1<sup>ère</sup> case du tableau apparaît en bleuté.

|     | Nombre de<br>gymnastes | Nombre de<br>juges<br>demandés | Nombre de<br>juges<br>proposés | NB : pour toute absence ou changement n<br>l'identique d'un juge lors de la compét<br>une amende de 50 € sera appliquée. |    |                |                  |         |         | on à<br>tion |  |
|-----|------------------------|--------------------------------|--------------------------------|----------------------------------------------------------------------------------------------------|----|----------------|------------------|---------|---------|--------------|--|
|     | 23                     | 3                              |                                | _                                                                                                    |    | Cliquez pour v | valider<br>juges | ALIDATI | ON NOME | BRE          |  |
| Ind | iquer l'ordre de       | préférence d                   | 'agrès (2 mini.)               |                                                                                                    |    | engagés        |                  | DE      | JUGES   |              |  |
|     | NOM P                  | rénom                          | Fonct                          | ion                                                                                                    | Éc | helon          | Saut             | Barres  | Poutre  | Sc           |  |

#### • Cliquez sur la case, le champ "NOM Prénom" apparaît en bleuté.

| Indic | quer l'ordre de préférence d'ag | grès (2 mini.) | engagés DE JOGES |      |        |        |     |  |
|-------|---------------------------------|----------------|------------------|------|--------|--------|-----|--|
|       | NOM Prénom                      | Fonction       | Échelon          | Saut | Barres | Poutre | Sol |  |
|       |                                 |                |                  |      |        |        |     |  |
| WS    |                                 |                |                  |      |        |        |     |  |

• Remplissez le champ "NOM Prénom", validez avec "Entrée" le champs "Fonction" apparaît en bleuté.

|   | NOM Prénom   | Fonction | Échelon | Saut | BarresP | Poutre | So |
|---|--------------|----------|---------|------|---------|--------|----|
| 1 | DURAND Louis |          |         |      |         |        |    |

#### • Cliquez sur le champ "Fonction", la liste des fonction apparaît.

|       | NOM Prénom | Fonction | Échelon | Saut | Barres | Poutre | Sol |
|-------|------------|----------|---------|------|--------|--------|-----|
| V DUI | RAND Louis | Juge     |         |      |        |        |     |
|       |            | Secréta  | ire     |      |        |        |     |

La fonction "Secrétaire" n'entre pas dans le décompte des juges demandés.

#### • Sélectionnez la fonction du Juge en cliquant dessus.

|   | NOM Prénom   | Fonction | Échelon | Saut | Barres Poutre | Sol |
|---|--------------|----------|---------|------|---------------|-----|
| 1 | DURAND Louis | - Inite  |         |      |               |     |
|   |              | Secre    | etaire  |      |               | 1   |

Validez avec "Entrée" le champs "Échelon" et les champs des différents agrès apparaissent en bleuté.

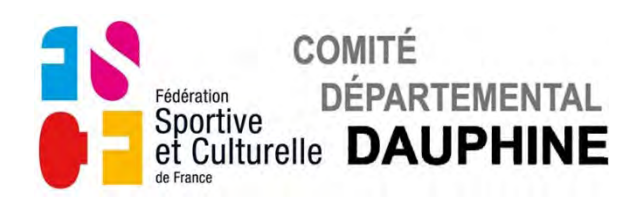

#### • Cliquez sur le champ "Échelon", la liste des différents niveaux apparaît.

|   | NOM Prénom   | Fonction | Échelon           | Saut | Barres Poutre | So |
|---|--------------|----------|-------------------|------|---------------|----|
| 1 | DURAND Louis | Juge     | Fédéral           |      |               |    |
|   |              |          | Libre             | ~    |               |    |
|   |              |          | 2°échel           | on   |               |    |
| - |              |          | 1°échel<br>Débuta | on   |               |    |

#### • Sélectionnez la qualification du Juge en cliquant dessus.

|   | NOM Prénom   | Fonction | Échelon            | Saut | Barres Poutre | Sol |
|---|--------------|----------|--------------------|------|---------------|-----|
| 1 | DURAND Louis | Juge     | Fédéral            |      |               | 1   |
|   |              |          | Libre              | 8    |               |     |
|   |              |          | 2*échel            | on K |               |     |
|   |              |          | 1°échele<br>Débuta | on   | Y             |     |

• Cliquez successivement sur les champs des agrès, la liste des priorités apparaît.

|   | NOM Prénom   | Fonction | Échelon   | Saut | Barres | Poutre | So |
|---|--------------|----------|-----------|------|--------|--------|----|
| 1 | DURAND Louis | Juge     | Imposé 6° | 1    |        |        | 1  |
|   |              |          |           | 2    | -      |        |    |
|   |              |          |           | 4    | R      |        | t  |

#### • Choisissez l'ordre de préférence des agrès.

|   | NOM Prénom   | Fonction | Échelon   | Saut | Barres | Poutre | So |
|---|--------------|----------|-----------|------|--------|--------|----|
| 1 | DURAND Louis | Juge     | Imposé 6° | 3    | 2      | 1      | 4  |

• Répétez l'opération autant de fois que vous devez présenter de juges.

|   | Nombre de gymnastes | Nombre de<br>juges<br>demandés | Nombre de<br>juges<br>proposés | NB :<br>l'ider<br>une a | oour toute abse<br>ntique d'un ju<br>mende de <b>50 €</b> | ge lors<br>sera a | changer<br>de la co<br>opliquée | nent nor<br>ompétiti | n à<br>ion |
|---|---------------------|--------------------------------|--------------------------------|-------------------------|-----------------------------------------------------------|-------------------|---------------------------------|----------------------|------------|
|   | 23                  | 3                              |                                |                         | Cliquez pour v<br>le nombre de                            | alider<br>juges   | ALIDATI                         |                      | BRE        |
|   | Indiquer l'ordre de | e préférence d                 | 'agrès (2 mini.)               | · · · · · ·             | engages                                                   |                   |                                 |                      |            |
|   | NOM F               | NOM Prénom                     | Fond                           | tion                    | Échelon                                                   | Saut              | Barres                          | Poutre               | So         |
| 1 | DURAND Louis        | -                              | Ju                             | ge                      | Imposé 6°                                                 | 3                 | 2                               | 1                    | 4          |
| 1 | LAGAFFE Gasto       | n                              | Comité T                       | echnique                |                                                           |                   | 1.1.1                           |                      | , ·····    |

Remarque : Si vous inscrivez une personne du Comité Technique, les champs suivant ne sont pas accessibles.

- Validez le nombre de juges inscrits avec le bouton **Bleu**.
- Le petit clavier s'affiche pendant le temps du calcul.

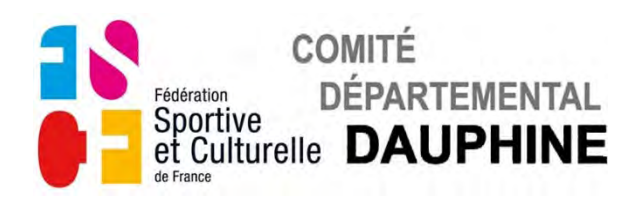

Si ce message apparaît vous n'avez pas inscrit suffisamment de juges.

|       | Nombre de<br>gymnastes | Nombre de<br>juges<br>demar Avertisseme | Nombre de<br>juges<br>ent : Fenètre JavaScript - | <u>NB</u> : pour tout<br>l'identique d | te absence ou<br>'un juge lors<br>50 € sera a | de la co<br>ppliquée | ment noi<br>ompétiti | n à<br>ion |
|-------|------------------------|-----------------------------------------|--------------------------------------------------|----------------------------------------|-----------------------------------------------|----------------------|----------------------|------------|
| Indi  | 23                     | 3 <sup>8</sup>                          | ntare de juges proposés ne correspond pas au nom | tre de juges demandes                  | ez pour valider<br>mbre de juges<br>ongagés   | VALIDAT              | ON NOM               | BRE        |
|       | NOM F                  | Prénom                                  | Foncti                                           | on Éche                                | lon Saut                                      | Barres               | Poutre               | Sc         |
| √ DU  | RAND Louis             |                                         | Juge                                             | e Impos                                | é 6° 3                                        | 2                    | 1                    | 4          |
| / 1 4 | GAFEE Gasto            | n                                       | Comité Ter                                       | hnique                                 |                                               |                      |                      |            |

#### • Cliquez sur "OK" pour faire disparaître ce message.

|     | 22                       |                                              | juges l'identiques une amer |         | nenue de 50 c | sera a          | ppliquée         | 1      |    |
|-----|--------------------------|----------------------------------------------|-----------------------------|---------|---------------|-----------------|------------------|--------|----|
| In  | LJ<br>adiquer l'ordre de | quer l'ordre de préférence d'agrès (2 mini.) |                             |         |               | alider<br>juges | VALIDATION NOMBR |        |    |
| Ϊ   | NOM P                    | rénom                                        | Fonct                       | tion    | Échelon       | Saut            | Barres           | Poutre | So |
| √ C | DURAND Louis             |                                              | Jug                         | ge      | Imposé 6°     | 3               | 2                | 1      | 4  |
| √ L | AGAFFE Gastor            | 1                                            | Comité Te                   | chnique |               |                 |                  |        |    |

#### • Complétez le nombre de juges.

|              | Nombre de<br>gymnastes | Nombre de<br>juges<br>demandés | Nombre de<br>juges<br>proposés | NB: p<br>l'iden<br>une a | pour toute absentique d'un ju<br>mende de 50 € | nce ou<br>ge lors<br>sera a | de la c<br>ppliqué | ment nor<br>ompétiti<br>e. | n à<br>ion |
|--------------|------------------------|--------------------------------|--------------------------------|--------------------------|------------------------------------------------|-----------------------------|--------------------|----------------------------|------------|
|              | 23                     | <b>3</b>                       | 'agrès (2 mini )               |                          | Cliquez pour v<br>le nombre de<br>engagés      | alider<br>juges             | VALIDAT<br>DE      | ION NOM                    | BRE        |
|              | NOM F                  | Prénom                         | Fonct                          | ion                      | Échelon                                        | Saut                        | Barres             | Poutre                     | Sc         |
| 1            | DURAND Louis           |                                | Jug                            | e                        | Imposé 6°                                      | 3                           | 2                  | 1                          | 4          |
| $\checkmark$ | LAGAFFE Gasto          | n                              | Comité Te                      | chnique                  |                                                |                             |                    |                            |            |
| 1            | CRUZOE Robins          | on                             | Jug                            | e                        | 2°échelon                                      | 1                           | 2                  |                            |            |
|              |                        |                                |                                |                          |                                                |                             |                    |                            |            |

• Validez le nombre de juges engagés avec le bouton **Bleu**. Le petit clavier s'affiche pendant le temps du calcul.

|   | Nombre de<br>gymnastes | Nombre de juges juges gymnastes demandés proposés ur |           | NB: p<br>l'iden<br>une a | oour toute absentique d'un jug<br>mende de 50 € | ence ou<br>ge lors<br>sera a | de la co<br>ppliquée | ment noi<br>ompétiti | n à<br>ion |
|---|------------------------|------------------------------------------------------|-----------|--------------------------|-------------------------------------------------|------------------------------|----------------------|----------------------|------------|
|   | 23                     | <b>3</b>                                             | <b>3</b>  |                          | Cliquez pour v<br>le nombre de<br>engagés       | alider<br>juges              | VALIDATI<br>DE       | ON NOM               | BRE        |
|   | NOM F                  | Prénom                                               | Fonct     | ion                      | Échelon                                         | Saut                         | Barres               | Poutre               | So         |
| 1 | DURAND Louis           |                                                      | Jug       | e                        | Imposé 6°                                       | 3                            | 2                    | 1                    | 4          |
| 1 | LAGAFFE Gasto          | n                                                    | Comité Te | chnique                  |                                                 | 1                            |                      |                      |            |
| 1 | CRUZOE Robins          | on                                                   | Jug       | e                        | 2°échelon                                       | 1                            | 2                    |                      |            |
|   |                        |                                                      |           |                          |                                                 |                              | -                    |                      |            |

L'inscription des juges du Samedi est terminée.

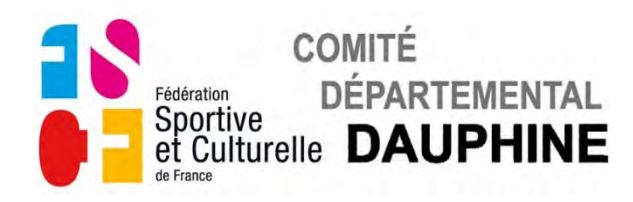

#### ENGAGEMENT DES JUGES DU SAMEDI POUR LES REPAS

Si ce message apparaît, vous avez oublié de valider le nombre de juges engagés.

|              | NOM Prénom      | Fonction         | Échelon   | Saut | Barres | Poutre | Sol |
|--------------|-----------------|------------------|-----------|------|--------|--------|-----|
| 1            | DURAND Louis    | Juge             | Imposé 6° | 3    | 2      | 1      | 4   |
| $\checkmark$ | LAGAFFE Gaston  | Comité Technique |           |      | 1000   |        | _   |
| $\checkmark$ | CRUZOE Robinson | Juge             | 2°échelon | 1    | 2      |        |     |
|              |                 |                  |           |      |        |        |     |
|              |                 |                  |           | -    |        |        |     |
|              |                 |                  |           |      |        |        |     |
|              |                 |                  |           |      |        |        |     |
|              |                 |                  |           |      |        |        |     |
| 1            |                 |                  |           |      |        | 1.1    |     |

# LE SAMEDI

• Rectifiez l'oubli en cliquant sur le bouton **Bleu** de validation des juges.

Les noms des différents juges engagés s'affichent dans le tableau.

| NOM Prénom      | Fonction         | Oui      | Cochez les participa                    |
|-----------------|------------------|----------|-----------------------------------------|
| DURAND Louis    | Juge             |          | au repas                                |
| LAGAFFE Gaston  | Comité Technique |          | te samedi midi.                         |
| CRUZOE Robinson | Juge             |          | }                                       |
|                 |                  |          | Cliquez pour valider                    |
|                 |                  | 1.2.21   | le nombre de juges<br>présents au repas |
|                 |                  |          |                                         |
|                 |                  | 17.7 7 6 | VALIDATION NOMBRE                       |
|                 |                  |          | DE JUGES AU REPAS                       |

• Validez leurs présences au repas en cochant leur case dans la colonne "Oui".

| ENGAGEMENT de   | es JUGES PO      | UR 1         | LE REPAS                                                        |
|-----------------|------------------|--------------|-----------------------------------------------------------------|
| NOM Prénom      | Fonction         | Oui          | Cochez les participant                                          |
| DURAND Louis    | Juge             |              | au repas                                                        |
| LAGAFFE Gaston  | Comité Technique | $\checkmark$ | le Samedi midi.                                                 |
| CRUZOE Robinson | Juge             |              |                                                                 |
|                 |                  |              | Cliquez pour valider<br>le nombre de juges<br>présents au repas |

• Validez le nombre de présents sur chaque page avec le bouton **Orange**. Le petit clavier s'affiche pendant le temps du calcul.

C.D.D./gym fém /Mode d'emploi B2-Engagement Etoiles Aînées-Jeunesses

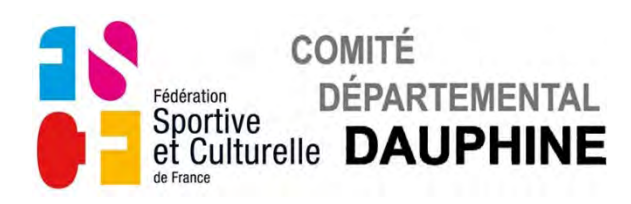

f) Pages 7 à8

## ENGAGEMENT DES JEUNESSES LE DIMANCHE

Les catégories qui n'ont pas concourues le samedi. La 1<sup>ère</sup> case du tableau apparaît en bleuté.

| COMPÉTITI           | ON "ÉTO:        | ILES A/      | J" du l               | DIMANCHE           |
|---------------------|-----------------|--------------|-----------------------|--------------------|
| ASSOCIATION : ENTEN | TE GYMNIQUE DU  | J GUIERS     | N°CLUB                | : 14               |
| JEUNESSES Dimand    | he 09 Février 2 | 020 Inscrire | e les Gyms par o      | ordre alphabétique |
| Numéro<br>Club Gym  | NOM             | Prénom       | Année de<br>naissance | Degré              |
|                     |                 |              |                       |                    |
|                     |                 | -            |                       |                    |

La procédure d'inscription des gymnastes est identique à celle utilisée pour l'inscription des jeunesses du samedi.

La validation du nombre de jeunesses participantes s'effectue page 9.

|            |           | VGAGEM                 | ENT DE                 | S GIMNA                | STES                   |    |
|------------|-----------|------------------------|------------------------|------------------------|------------------------|----|
| BENJAMINES | 1er degré | 2 <sup>eme</sup> degré | 3 <sup>eme</sup> degré | 4 <sup>ème</sup> degré | 5 <sup>ème</sup> degré |    |
| COMPLET    | 1         | 2                      | 1                      |                        | Normal                 |    |
| PANACHÉ    | 3         | 5                      | 4                      |                        | Individuel             | va |
| MINIMES    | 1er degré | 2 <sup>ème</sup> degré | 3 <sup>ème</sup> degré | 4 <sup>eme</sup> degré | 5 <sup>ème</sup> degré |    |

• Validez le nombre de gymnastes engagées avec le bouton Rouge.

#### ENGAGEMENT DES JUGES DU DIMANCHE

Identique à l'inscription des juges du samedi.

#### ENGAGEMENT DES JUGES DU DIMANCHE POUR LES REPAS

Identique à l'inscription des juges pour le repas du samedi.

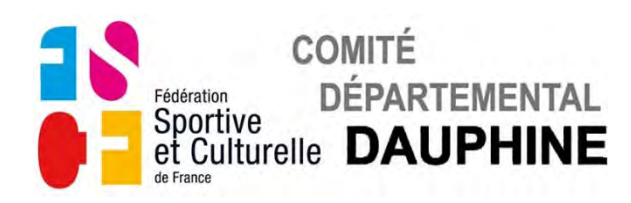

## g) Page 1

Retour à la première page pour finalisation et envoi des engagements.

## VALIDATION DES ENGAGEMENTS

Si ce message apparaît.

| NOM : LAGAFFE                                      | Prénom : Gaston                                      |
|----------------------------------------------------|------------------------------------------------------|
| Adresse : 10 rue en Pente                          |                                                      |
| Code Postal : 12390                                | Ville : CLOCHEMERLE                                  |
| Téléphone :                                        | e-mail:                                              |
| RÉCAPITULATIF ENGAGEM                              | ENT DES GYMNASTES                                    |
| VOUS N'AVEZ                                        | PAS VALIDÉ LE NOMBRE                                 |
| VOUS N'AVEZ<br>DE GYMN                             | PAS VALIDÉ LE NOMBRE<br>IASTES ENGAGÉES<br>LE SAMEDI |
| VOUS N'AVEZ<br>DE GYMN<br>L<br>DROITS D'ENGAGEMENT | PAS VALIDÉ LE NOMBRE<br>IASTES ENGAGÉES<br>LE SAMEDI |

Retournez à la page 5 pour valider le nombre de gymnastes engagées le • samedi.

Si ce message apparaît.

| Responsable Technique pour la co                   | ompétition :                                   |
|----------------------------------------------------|------------------------------------------------|
| NOM : LAGAFFE                                      | Prénom : Gaston                                |
| Adresse: 10 rue en Pente                           |                                                |
| Code Postal : 12390                                | Ville : CLOCHEMERLE                            |
| Téléphone :                                        | e-mail:                                        |
| RÉCAPITULATIF ENGAGEMEN                            | NT DES GYMNASTES                               |
| VOUS N'A                                           | VEZ PAS VALIDÉ                                 |
| VOUS N'A<br>LE NOMBRE<br>LI                        | VEZ PAS VALIDÉ<br>DE JUGES ENGAGÉS<br>E SAMEDI |
| VOUS N'A<br>LE NOMBRE<br>LI<br>DROITS D'ENGAGEMENT | VEZ PAS VALIDÉ<br>DE JUGES ENGAGÉS<br>E SAMEDI |

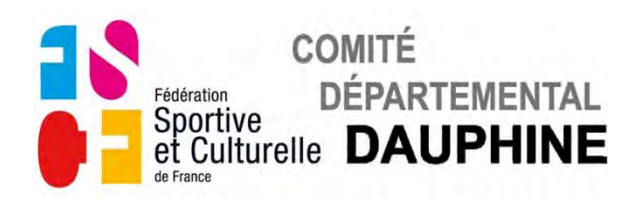

| Responsable Technique pour l | a compétition :                                        |
|------------------------------|--------------------------------------------------------|
| NOM : LAGAFFE                | Prénom : Gaston                                        |
| Adresse: 10 rue en Pente     |                                                        |
| Code Postal : 12390          | Ville : CLOCHEMERLE                                    |
| Téléphone :                  | e-mail:                                                |
| RÉCAPITULATIF ENGAGEN        | MENT DES GYMNASTES                                     |
| VOUS N'AVEZ                  | PAS VALIDÉ LE NOMBRE                                   |
| VOUS N'AVEZ<br>DE JUGES      | PAS VALIDÉ LE NOMBRE<br>PRÉSENTS AU REPAS<br>LE SAMEDI |
| VOUS N'AVEZ<br>DE JUGES      | PAS VALIDÉ LE NOMBRE<br>PRÉSENTS AU REPAS<br>LE SAMEDI |

 Retournez à la page 6 pour valider le nombre de repas de juges engagés le samedi.

Si ce message apparaît.

| NOM : LAGAFFE                  | Prénom : Gaston                                       |
|--------------------------------|-------------------------------------------------------|
| Adresse : 10 rue en Pente      |                                                       |
| Code Postal : 12390            | Ville : CLOCHEMERLE                                   |
| Téléphone :                    | e-mail:                                               |
| ÉCAPITULATIF ENGAGEME          | ENT DES GYMNASTES                                     |
| VOUS N'AVEZ I                  | PAS VALIDÉ LE NOMBRE                                  |
| VOUS N'AVEZ I<br>DE GYMN<br>LE | PAS VALIDÉ LE NOMBRE<br>IASTES ENGAGÉES<br>E DIMANCHE |
| VOUS N'AVEZ I<br>DE GYMN<br>LE | PAS VALIDÉ LE NOMBRE<br>IASTES ENGAGÉES<br>DIMANCHE   |

 Retournez à la page 9 pour valider le nombre de gymnastes engagées le dimanche.

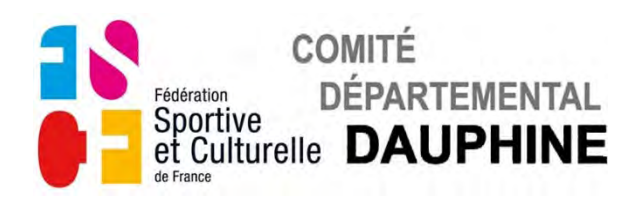

| Responsable Technique pour                     | la compétition :                                      |
|------------------------------------------------|-------------------------------------------------------|
| NOM : LAGAFFE                                  | Prénom : Gaston                                       |
| Adresse : 10 rue en Pente                      |                                                       |
| Code Postal : 12390                            | Ville : CLOCHEMERLE                                   |
| Téléphone :                                    | e-mail:                                               |
| ÉCAPITULATIF ENGAGE                            | MENT DES GYMNASTES                                    |
| VOUS N                                         | VAVEZ PAS VALIDÉ                                      |
| VOUS N<br>LE NOMBR<br>L                        | l'AVEZ PAS VALIDÉ<br>E DE JUGES ENGAGÉS<br>E DIMANCHE |
| VOUS N<br>LE NOMBR<br>L<br>DROITS D'ENGAGEMENT | I'AVEZ PAS VALIDÉ<br>E DE JUGES ENGAGÉS<br>E DIMANCHE |

• Retournez à la page 10 pour valider le nombre de juges engagés le dimanche.

#### Si ce message apparaît.

| NOM : LAGAFFE                                       | Prénom : Gaston                                         |
|-----------------------------------------------------|---------------------------------------------------------|
| Adresse : 10 rue en Pente                           |                                                         |
| Code Postal : 12390                                 | Ville : CLOCHEMERLE                                     |
| Téléphone :                                         | e-mail:                                                 |
| RÉCAPITULATIF ENGAGE                                | MENT DES GYMNASTES                                      |
| VOUS N'AVEZ<br>DE JUGES                             | PAS VALIDÉ LE NOMBRE<br>PRÉSENTS AU REPAS               |
| VOUS N'AVEZ<br>DE JUGES<br>L                        | PAS VALIDÉ LE NOMBRE<br>PRÉSENTS AU REPAS<br>E DIMANCHE |
| VOUS N'AVEZ<br>DE JUGES<br>L<br>DROITS D'ENGAGEMENT | PAS VALIDÉ LE NOMBRE<br>PRÉSENTS AU REPAS<br>E DIMANCHE |

• Retournez à la page 10 pour valider le nombre de repas de juges engagés le dimanche.

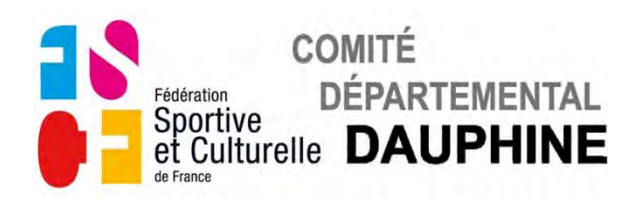

| Responsable Technique po                                              | ur la compétition :                    |
|-----------------------------------------------------------------------|----------------------------------------|
| NOM : LAGAFFE                                                         | Prénom : Gaston                        |
| Adresse : 10 rue en Pente                                             |                                        |
| Code Postal : 12390                                                   | Ville : CLOCHEMERLE                    |
| Téléphone :                                                           | e-mail:                                |
| RÉCAPITULATIF ENGA                                                    | GEMENT DES GYMNASTES                   |
| LE NOME<br>N'ES                                                       | RE DE JUGES ENGAGÉS<br>ST PAS CONFORME |
| LE NOME<br>N'ES                                                       | RE DE JUGES ENGAGÉS<br>ST PAS CONFORME |
| LE NOME<br>N'ES                                                       | RE DE JUGES ENGAGÉS<br>ST PAS CONFORME |
| LE NOME<br>N'ES<br>DROITS D'ENGAGEMENT<br>lombre total de gymnastes p | RE DE JUGES ENGAGÉS<br>ST PAS CONFORME |

• Vous n'avez pas engagé suffisamment de juges par rapport au nombre de gymnastes inscrites, veuillez corriger cela.

Tout est conforme.

Maintenant vous pouvez valider vos engagements.

| NOM : LAGAFFE       |                           |                        |                        | Prénom : Gaston        |                 |                          |  |  |
|---------------------|---------------------------|------------------------|------------------------|------------------------|-----------------|--------------------------|--|--|
| Adresse :1          | 0 rue en Pe               | nte                    |                        |                        |                 |                          |  |  |
| Code Postal : 12390 |                           |                        |                        | Ville : CLOCHEMERLE    |                 |                          |  |  |
| Téléphone           |                           |                        |                        | e-mail :               |                 |                          |  |  |
| RÉCAPIT             | LATIF                     | ENGAG                  | EMENT                  | DES GYN                | INAS            | TES                      |  |  |
| AÎNEES              | 2 <sup>ème</sup> degré    | 3 <sup>eme</sup> degré | 4 <sup>ème</sup> degré | 5 <sup>eme</sup> degré | 6 <sup>em</sup> | * degré                  |  |  |
| COMPLET             |                           |                        | 1                      |                        |                 | Normal                   |  |  |
| PANACHE             |                           |                        | 1                      |                        | 1               | Individuel<br>Catégorie1 |  |  |
| JEUNESSES           | 1 <sup>er</sup> degré     | 2 <sup>ème</sup> degré | 3 <sup>ème</sup> degré | 4 <sup>ème</sup> degré | 5 <sup>èm</sup> | e degré                  |  |  |
| COMPLET             | 1                         |                        | 1                      | 1                      | 1               | Normal                   |  |  |
| PANACHE             |                           |                        |                        | []. fail.]             |                 | Individuel<br>Catégorie1 |  |  |
| DROITS I            | C'ENGAG                   | GEMENT                 |                        |                        |                 |                          |  |  |
| Nombre tota         | al de gymi<br>rement à l' | nastes pa              | rticipant              | es :<br>partemental    |                 | x 5.00 € =               |  |  |
| du Dauphiné         | ement a t                 |                        | onnic Dep              | Juitementat            |                 |                          |  |  |
|                     |                           |                        | 754 400                |                        |                 | valider les droits       |  |  |

• Validez avec le bouton Vert.

Le petit clavier s'affiche pendant le temps du calcul.

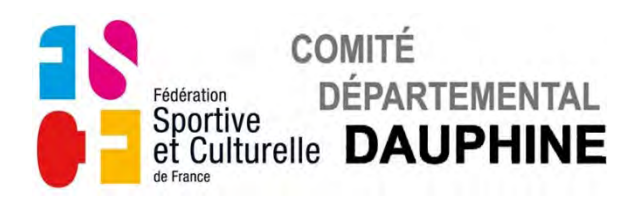

| Responsat           | ble lechn              | ique pou               | r la comp              | etition :              |                 |                          |                    |  |
|---------------------|------------------------|------------------------|------------------------|------------------------|-----------------|--------------------------|--------------------|--|
| NOM : LAGAFFE       |                        |                        |                        | Prénom : Gaston        |                 |                          |                    |  |
| Adresse :1          | 0 rue en Pe            | nte                    |                        |                        |                 |                          |                    |  |
| Code Postal : 12390 |                        |                        |                        | Ville : CLOCHEMERLE    |                 |                          |                    |  |
| Téléphone :         |                        |                        |                        | e-mail :               |                 |                          |                    |  |
| DHOADTH             |                        | ENCAG                  |                        | DEG OM                 |                 | m n c                    |                    |  |
| RECAPITO            | LATIE                  | ENGAG.                 | EMENT                  | DES GI                 | INAS            | TES                      |                    |  |
| AÎNEES              | 2 <sup>ème</sup> degré | 3 <sup>eme</sup> degré | 4 <sup>ème</sup> degré | 5 <sup>eme</sup> degré | 6 <sup>en</sup> | <sup>ne</sup> degré      |                    |  |
| COMPLET             |                        |                        | 1                      |                        |                 | Normal                   |                    |  |
| PANACHE             |                        |                        | 1                      |                        | 1               | Individuel<br>Catégorie1 |                    |  |
| JEUNESSES           | 1 <sup>er</sup> degré  | 2 <sup>ème</sup> degré | 3 <sup>ème</sup> degré | 4 <sup>ème</sup> degré | 5 <sup>èr</sup> | <sup>ne</sup> degré      |                    |  |
| COMPLET             | 1                      |                        | 1                      | 1                      | 1               | Normal                   | -                  |  |
| PANACHE             |                        |                        |                        |                        |                 | Individuel<br>Catégorie1 | ENVOYEZ P<br>CLIQU |  |
| DROTTS I            | TENGA                  | EMENT                  | 4.                     |                        |                 |                          |                    |  |
| Nombre tete         |                        |                        |                        |                        |                 | 7                        | - 25 00            |  |
| Nombre tota         | ai de gymi             | nastes pa              | rticipant              | es :                   |                 | / X 5.00 €               | . = 35.00          |  |
| cheque ou vir       | ement a t              | ordre du C             | omite Dep              | bartemental            |                 |                          |                    |  |

• Cliquez sur le bouton **Violet** pour envoyer par mail à la Commission Technique Féminine.

Si ce message apparaît un champ obligatoire (cadre rouge) n'a pas été rempli, soit page 1 pour le responsable technique, soit page 6 pour le responsable juge.

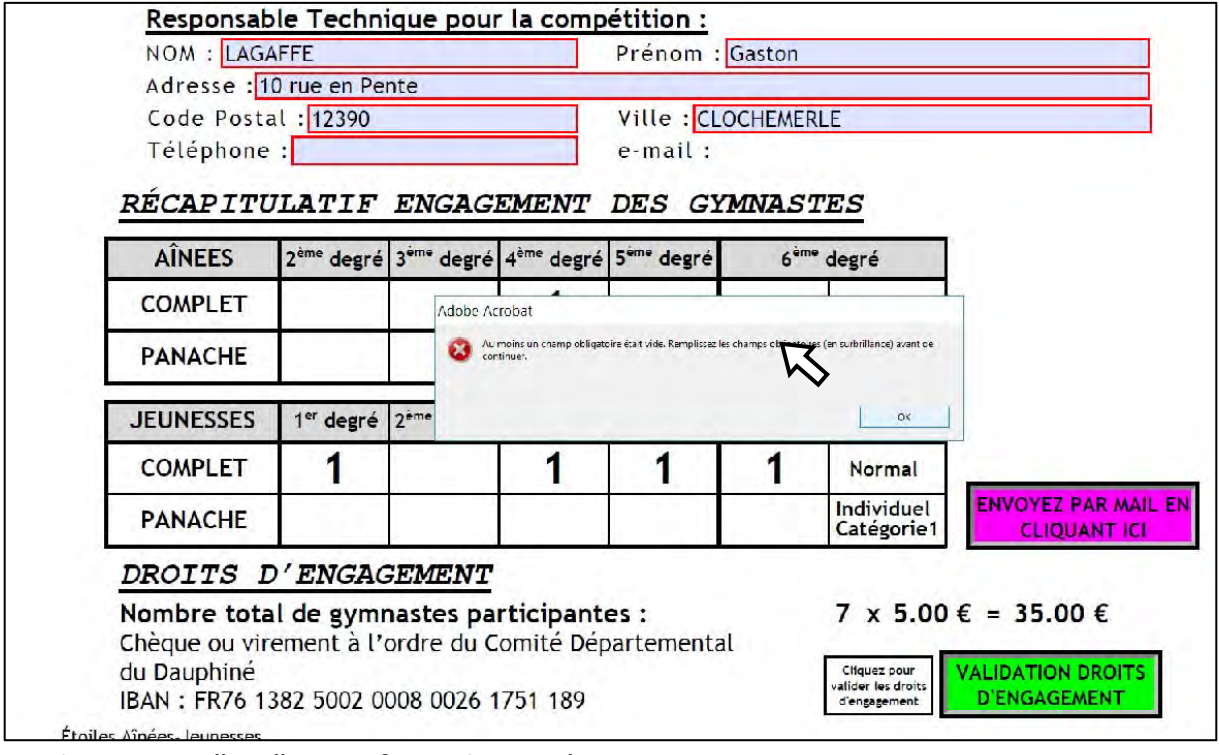

- Cliquez sur "OK" pour faire disparaître ce message.
- Allez page1 ou 3 remplir les champs manquants, puis recliquez sur le bouton **Violet.**

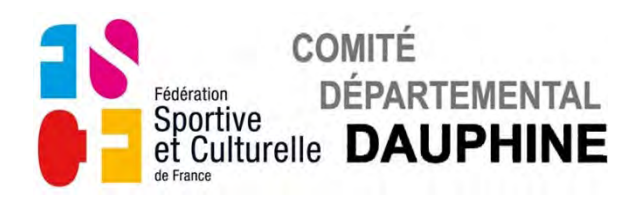

#### Les instructions pour l'envoi du mail sont affichées dans les fenêtres suivantes

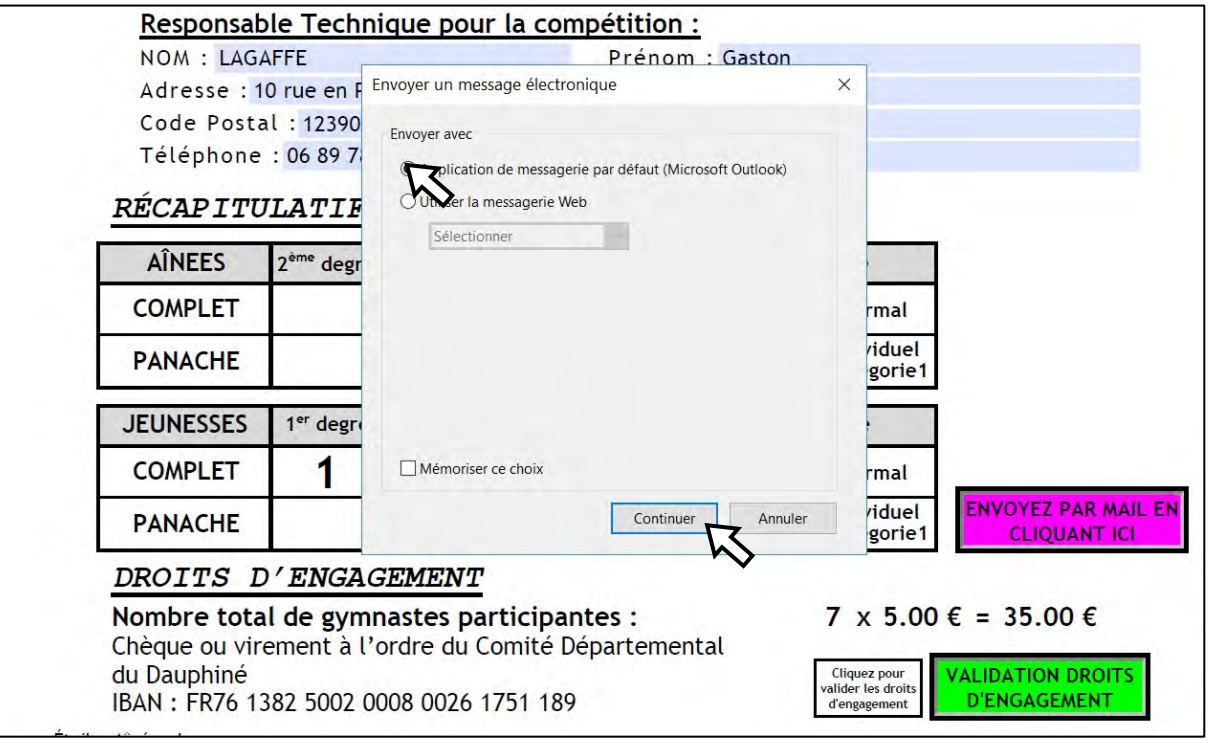

#### ou

| NOM : LAG           | AFFE                   |                                             | Prénom : G                              | aston                    |                        |  |  |
|---------------------|------------------------|---------------------------------------------|-----------------------------------------|--------------------------|------------------------|--|--|
| Adresse :1          | 0 rue en Pe            | nte                                         |                                         |                          |                        |  |  |
| Code Postal : 12390 |                        |                                             | Ville : CLOCHEMERLE                     |                          |                        |  |  |
| Téléphone           | : 06 89 78             | 45 12                                       | e-mail :                                |                          |                        |  |  |
| RÉCAPITU            | LATIF                  | ENGAGEMENI                                  | DES GYM                                 | NASTES                   |                        |  |  |
| AÎNEES              | 2 <sup>ème</sup> degré | 3 <sup>eme</sup> degré 4 <sup>ème</sup> deg | ré 5 <sup>eme</sup> degré               | 6 <sup>ème</sup> degré   |                        |  |  |
| COMPLET             |                        | Envoyer un message éle                      | ectronique                              | × prmal                  |                        |  |  |
| PANACHE             |                        | Restion de messager<br>messagerie We        | re par défaut (Microsoft Outlook)<br>to | viduel<br>égorie1        |                        |  |  |
| JEUNESSES           | 1 <sup>er</sup> degré  | 2 <sup>ème</sup>                            |                                         | é                        |                        |  |  |
| COMPLET             | 1                      |                                             | Continuer                               | Arnular prmal            |                        |  |  |
| PANACHE             |                        |                                             |                                         | Individuel<br>Catégorie1 | ENVOYEZ PAR<br>CLIQUAN |  |  |
| DROITS I            | 'ENGAG                 | SEMENT                                      |                                         |                          |                        |  |  |
| Nombre tota         | l de gymr              | nastes participa                            | ntes :                                  | 7 x 5.00€                | = 35.00 €              |  |  |
| Chèque ou vir       | ement à l'             | ordre du Comité D                           | épartemental                            |                          | P. L. S. GOVERNOO      |  |  |
| du Daunhiné         |                        |                                             | and the second second second second     | Cliquez pour             | LIDATION DR            |  |  |

en fonction de votre version d'Adobe Reader.

- Sélectionnez votre type de messagerie avec les boutons de la fenêtre.
- Cliquez sur OK et suivez les instructions pour l'envoi du document.